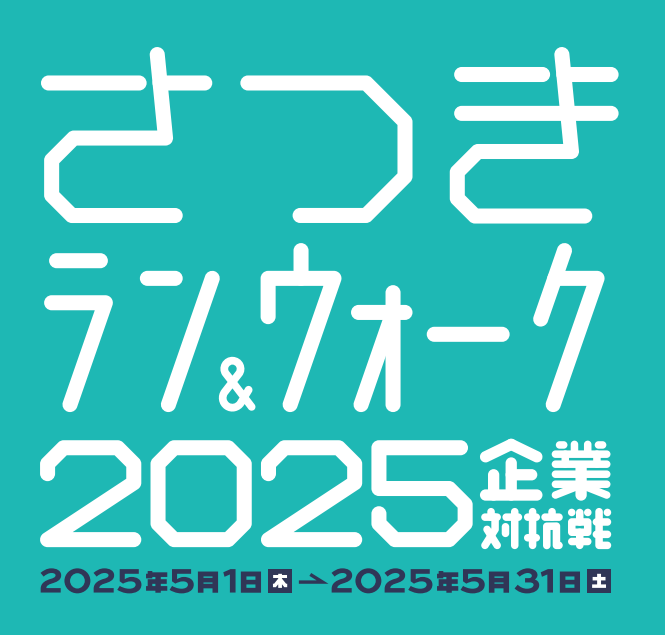

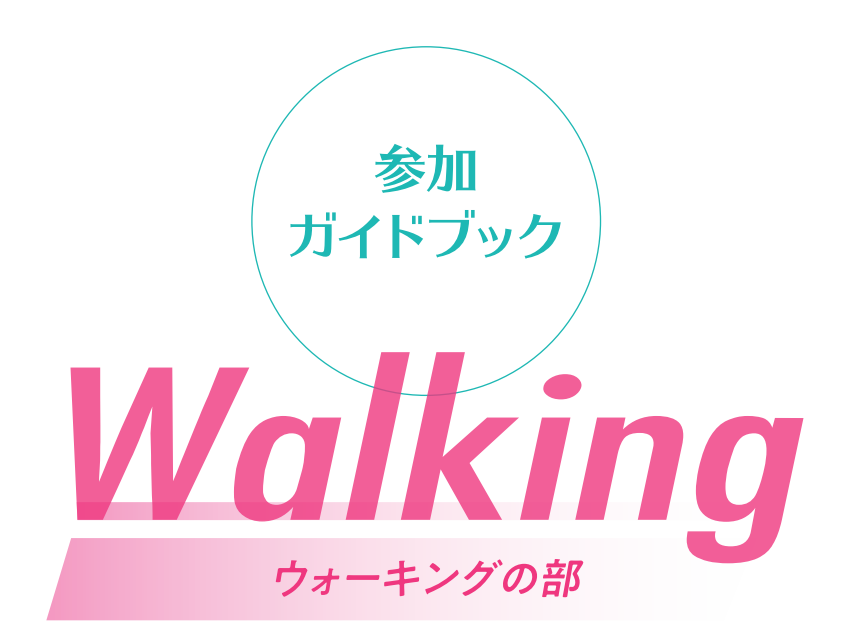

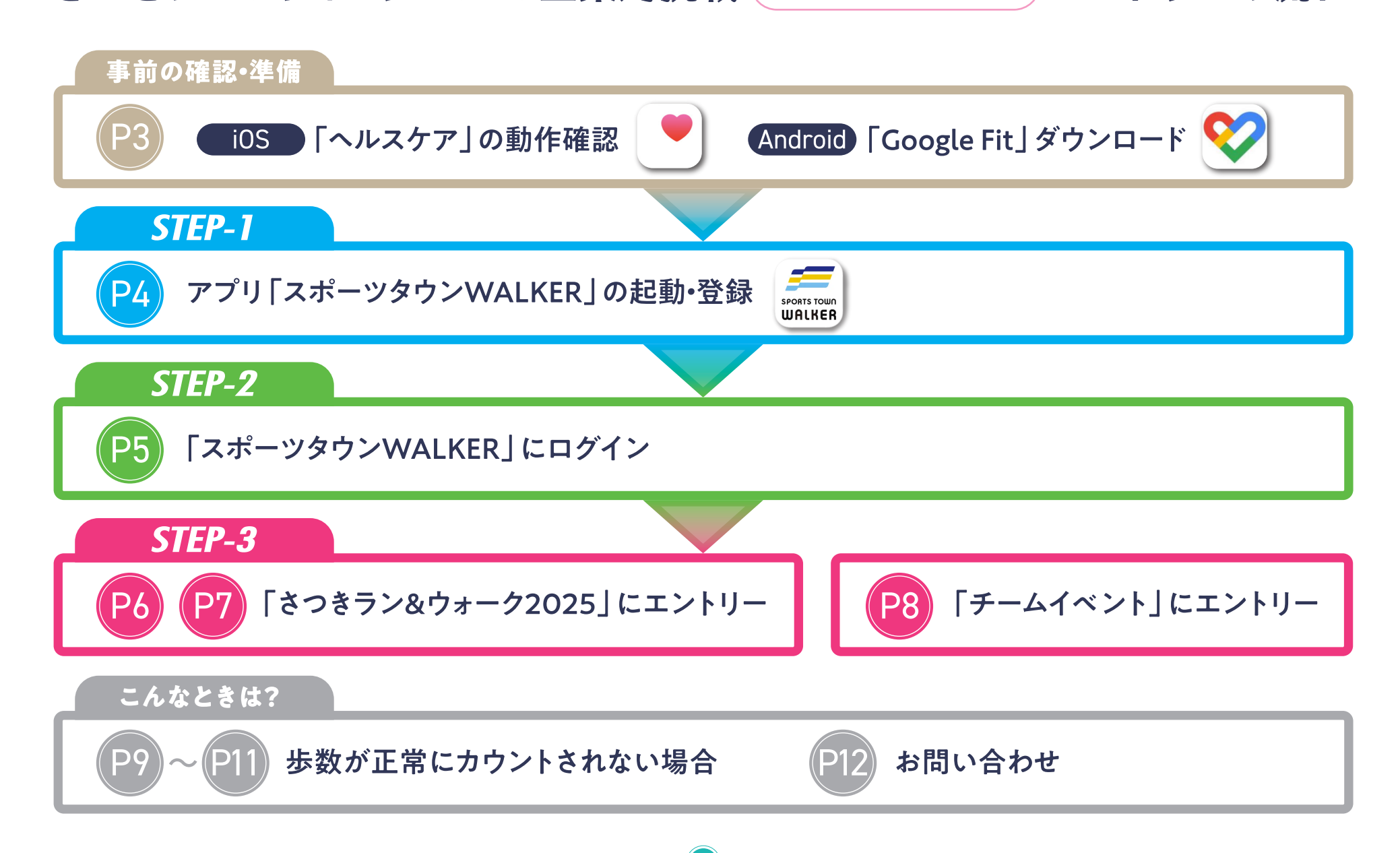

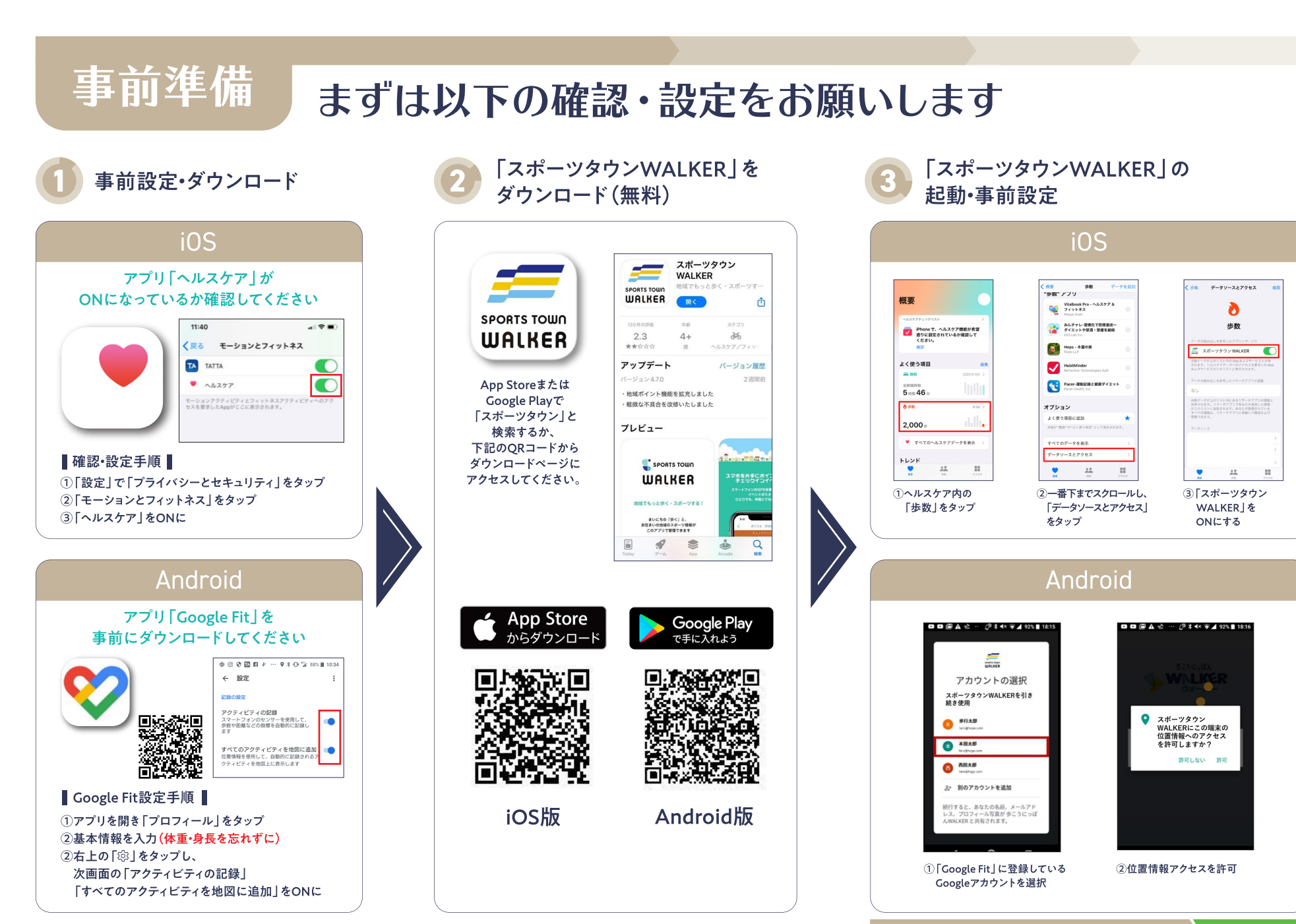

STEP-1

「スポーツタウンWALKER」の起動・登録 登録済の方はSTEP2(P5)へ

会員登録して利用すると参加特典いっぱい!

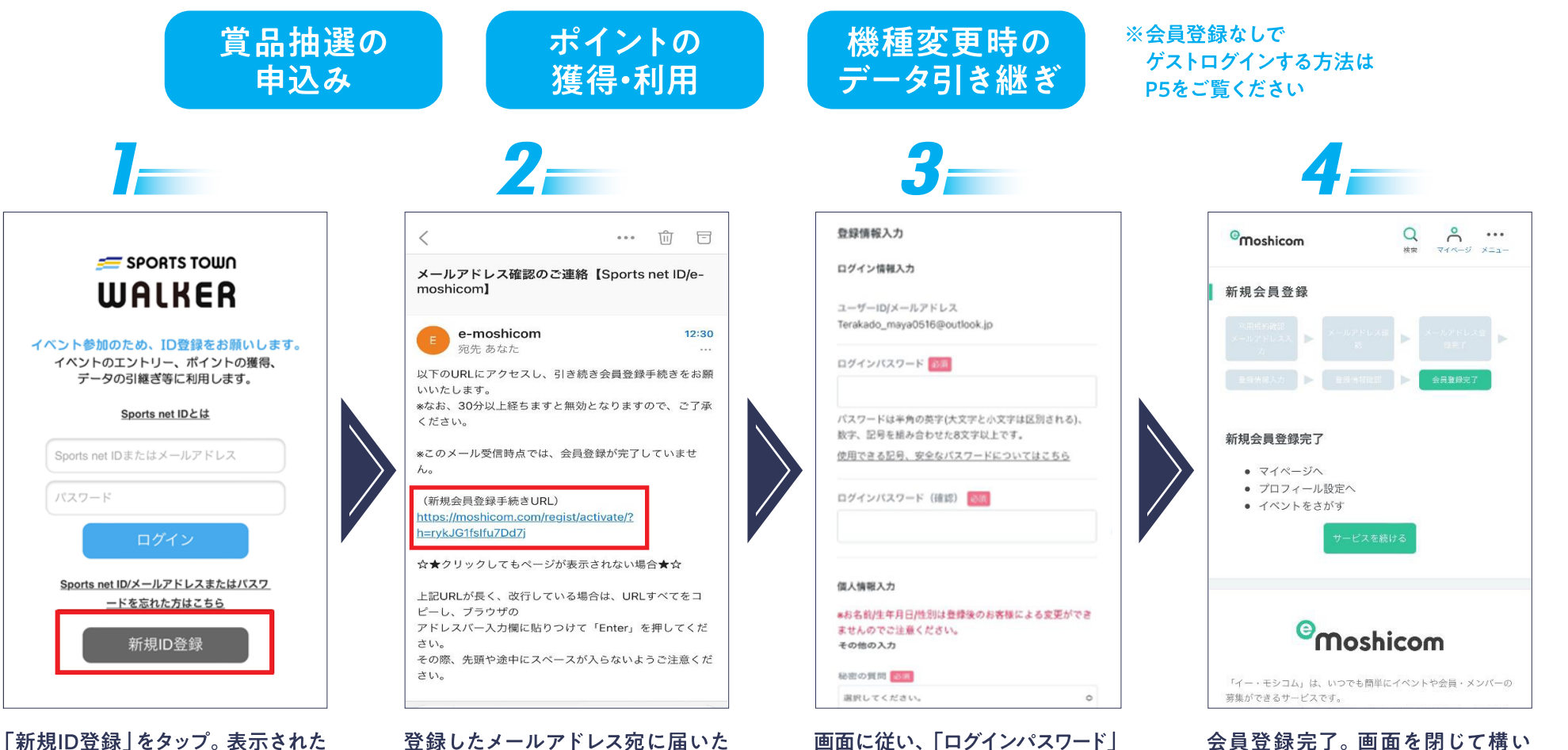

画面の案内に従い、メールアドレス を登録する ※利用規約への同意が必要です

登録したメールアドレス宛に届いた 【e-moshicom】 「メールアドレス 確認のご連絡しの「新規会員登録 手続きURL |をタップ

画面に従い、「ログインパスワード」 「秘密の質問」などを入力し、 「確認する」をタップ。内容が正し ければ、「登録する」をタップ

会員登録完了。画面を閉じて構い ません。※登録したメールアドレス U

◎「ユーザーID |「ログインパスワード | は、「スポーツタウンWALKER | ログイン時に必要となります。 必ずメモを取り、 忘れないように保管してください。

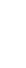

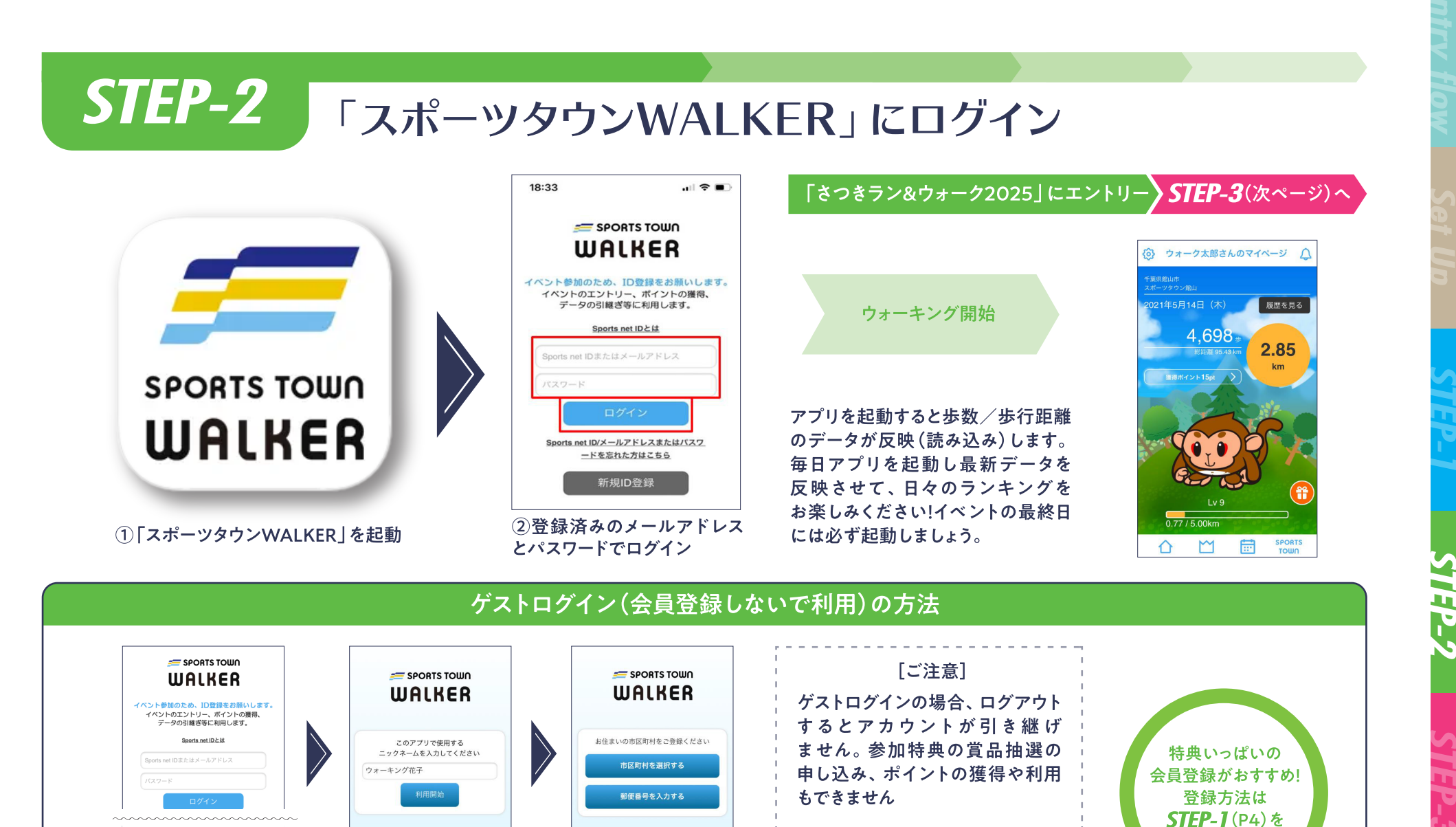

市区町村を登録

登録

身長・体重(任意)を

※既存ゲスト会員がアプリのバージョンをアップ デートした場合は、起動後にニックネーム登録画面

に遷移します。それ以降のフローは同じです

Sports net IDとの連携なしにご利用頂く場合はこちらから

ログイン画面最下部の

テキストをタップ

「はい | をタップ

注意事項を確認し

ニックネームを登録

※他のユーザーが利用済の

場合は使用できません

Ð

ご覧ください

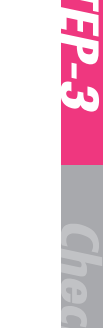

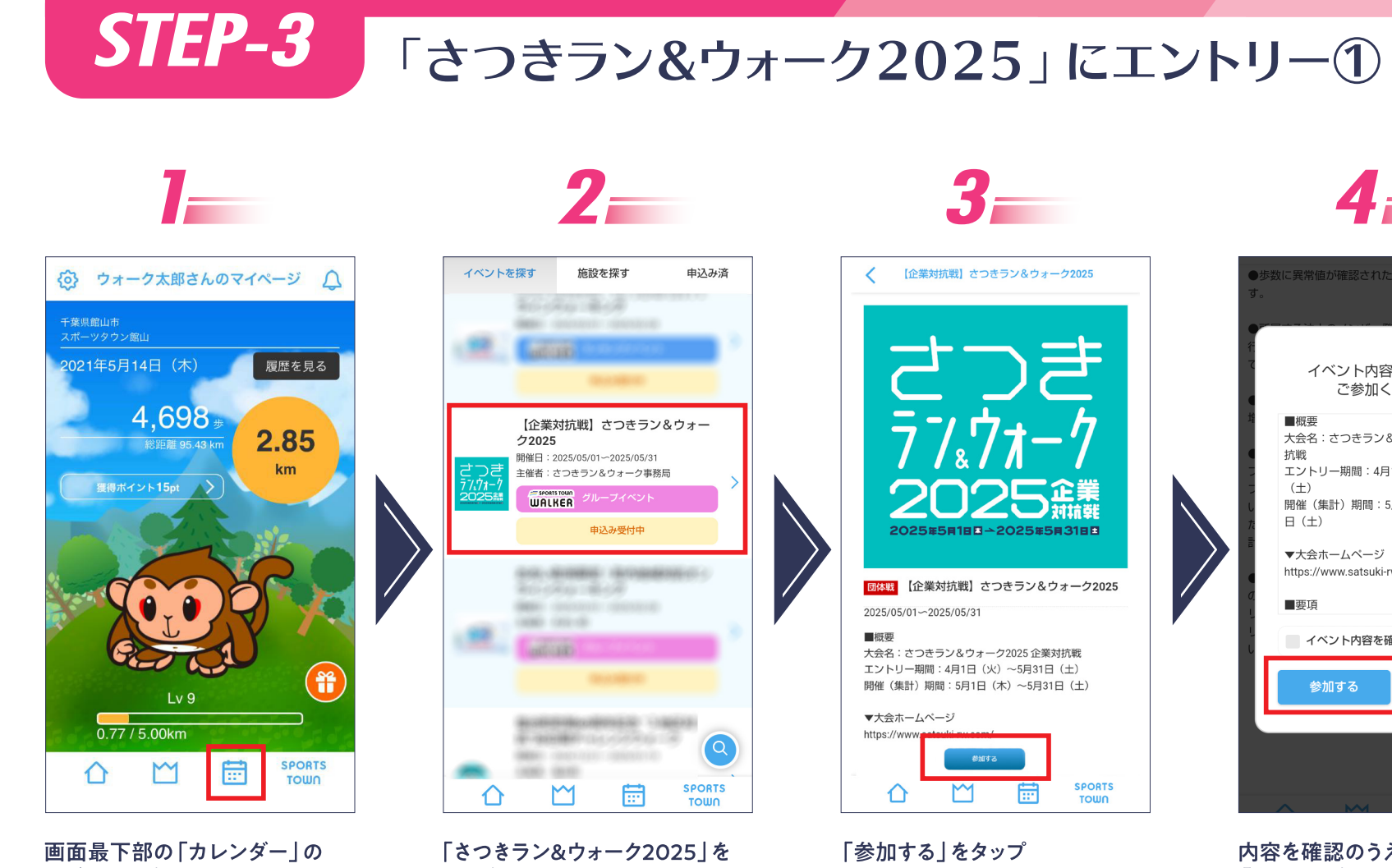

タブをタップ

タップ ※アプリが最新版でない場合、イベントが 表示されないことがあります。最新版ヘア ップデートしてください

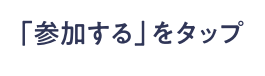

内容を確認のうえ、

「参加する」をタップ

参加する

キャンセル

■概要

抗戦

(+)

日 (土)

曹垣

▼大会ホームページ https://www.satsuki-rw.com/

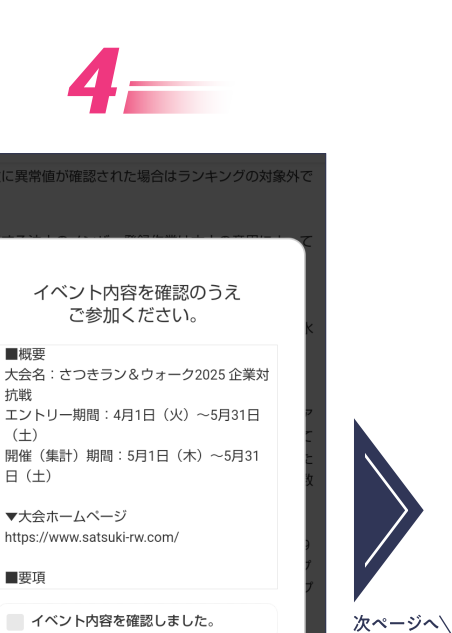

※メンバーエントリーは 4月1日から!

**STEP-3** 

## 「さつきラン&ウォーク2025」にエントリー② \*\*メンバーエントリー

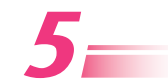

|                  | 参加団(                  | 本選択          |        |
|------------------|-----------------------|--------------|--------|
| 自分が所属し<br>一覧にない場 | っている団体を選択<br>合は参加できませ | してください<br>た。 | 。所属団体が |
|                  | 検                     | 索            |        |
| )株式会社            | ±アールビーズ               |              |        |
|                  | ペーシ                   | ν̈́ 1/1      |        |
|                  | 戻る                    | 決定           | ]      |
|                  |                       |              |        |
|                  |                       |              |        |

自分の所属する団体(企業)を選択し、 「決定」をタップ 入力欄に企業名を入力して検索することもでき ます

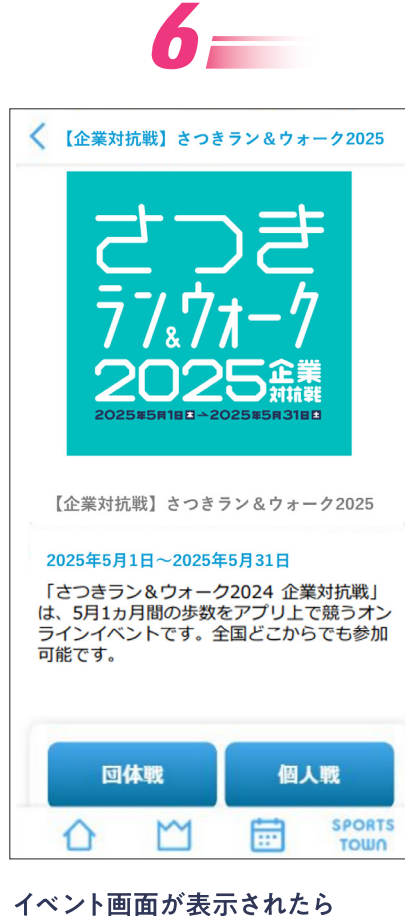

対抗戦」 競うオン でも参加

イベント画面が表示されたら エントリー完了! さあ、 入賞めざして ウォーキングを 楽しもう!

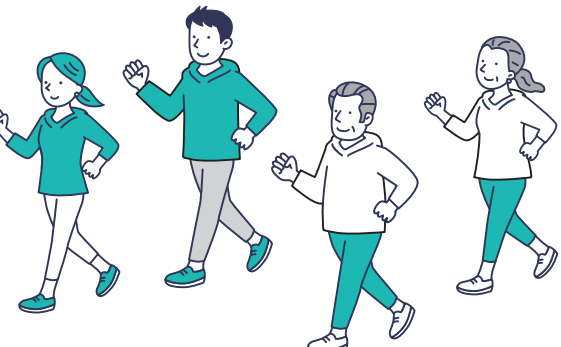

参加率を上げたい 企業におすすめ! 「チームイベント」にエントリー

部署別対抗戦や、星座別対抗戦など、企業のオリジナルイベントを開催することができます。 「チーム別対抗戦」から名称を変更し、さまざまな「競いあう楽しみ方」をご案内します。

◎チームイベントの詳細はこちら▶▶https://www.satsuki-rw.com/walking/

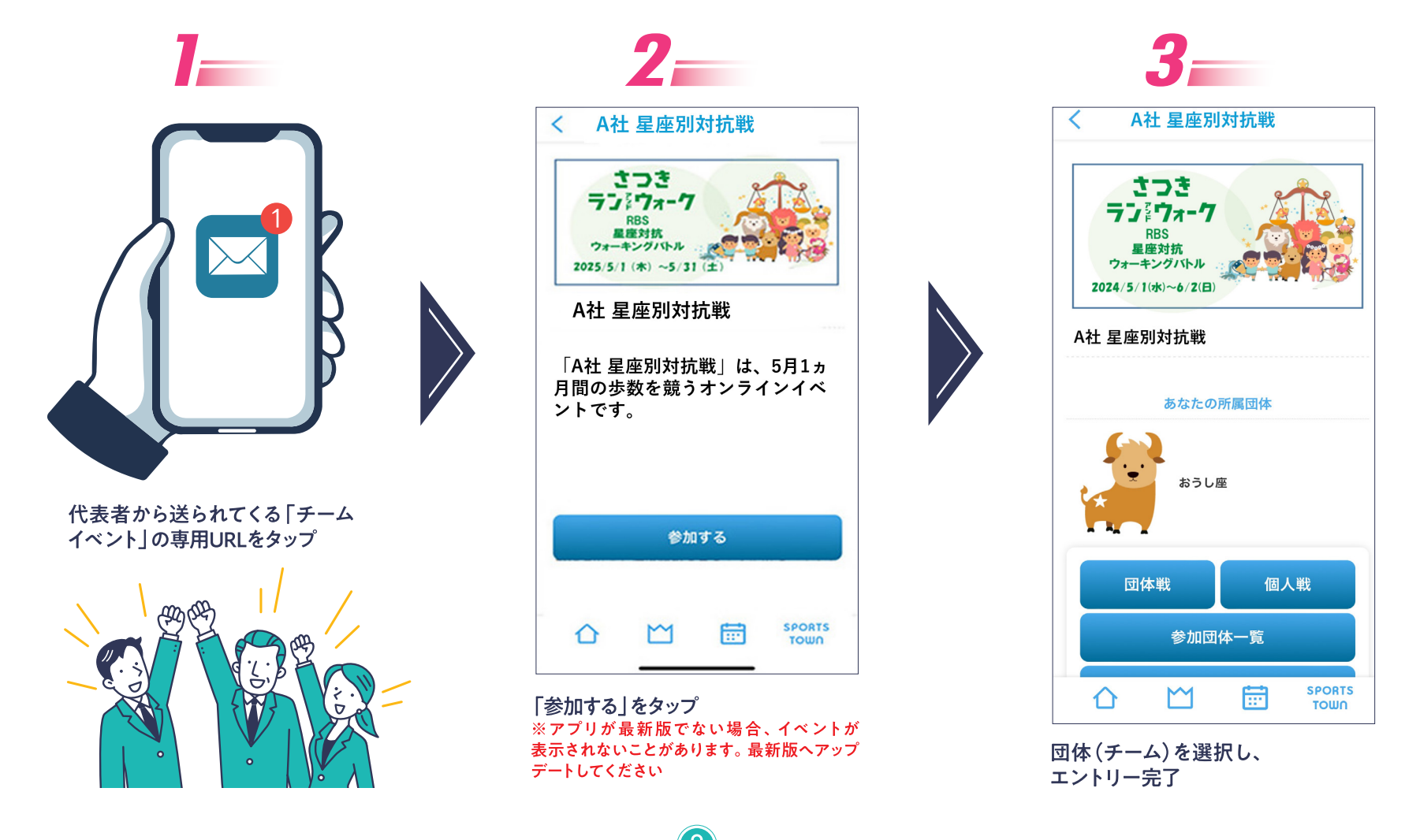

Chec

上記で改善されない場合はP10をご確認ください

Check 歩数が正常にカウントされない場合【iOS版】

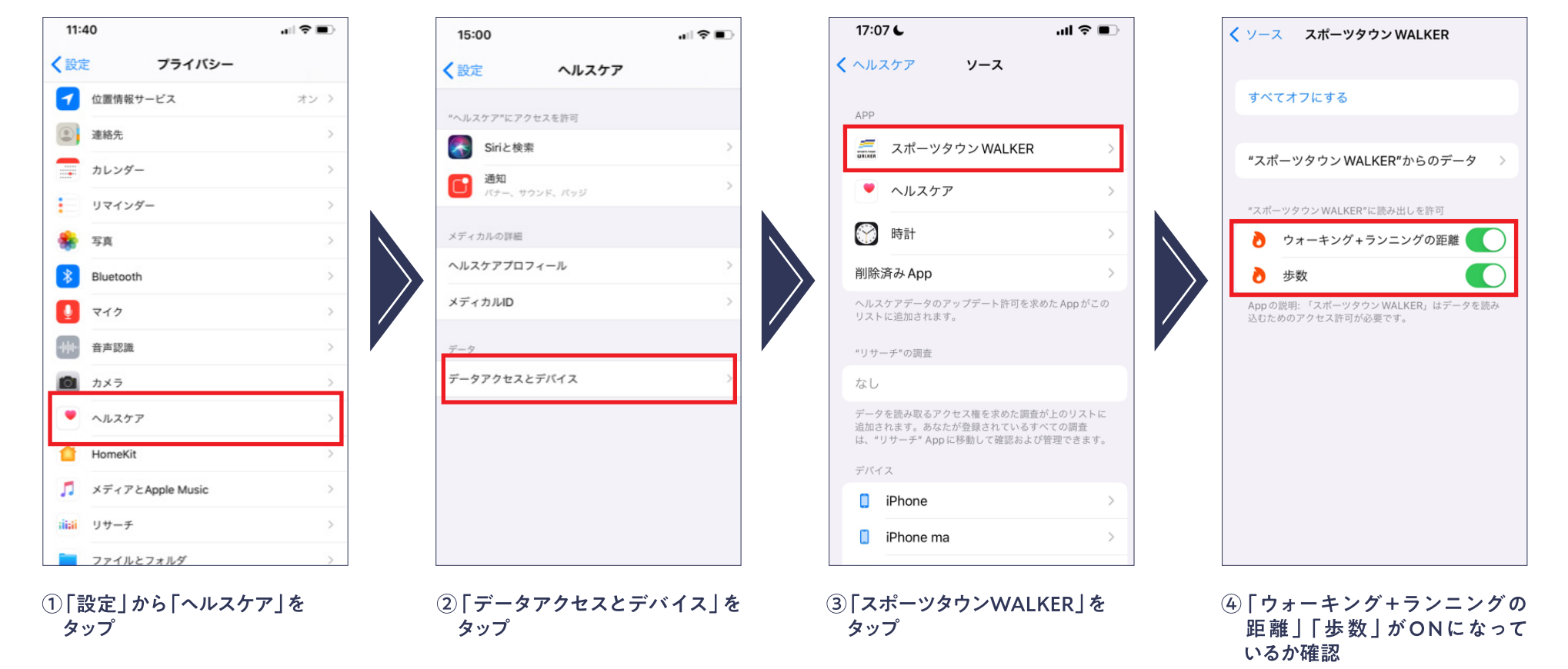

## 前ページで改善されなかった場合は以下をお試しください【iOS版】

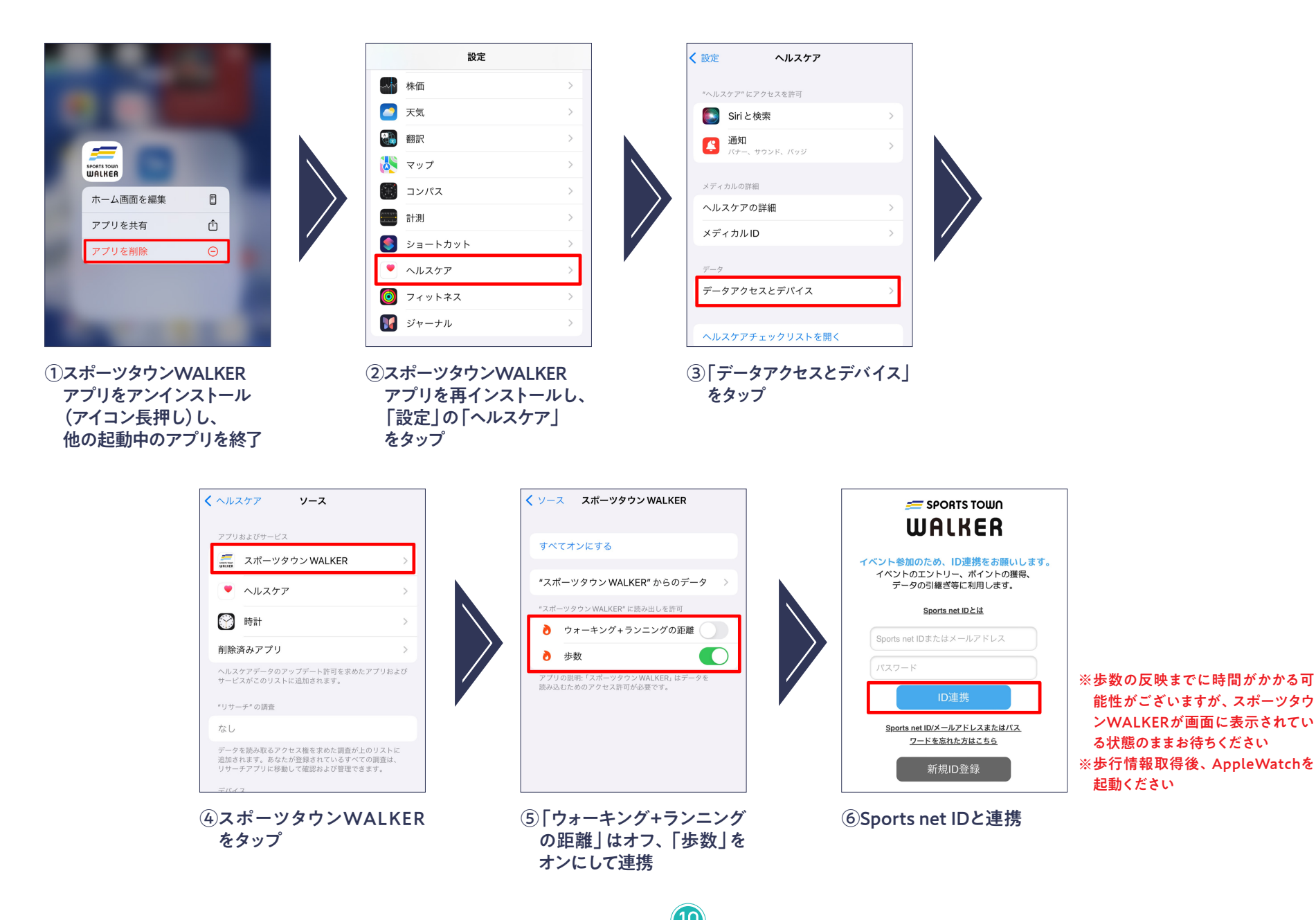

**Check** 歩数が正常にカウントされない場合【Android版】

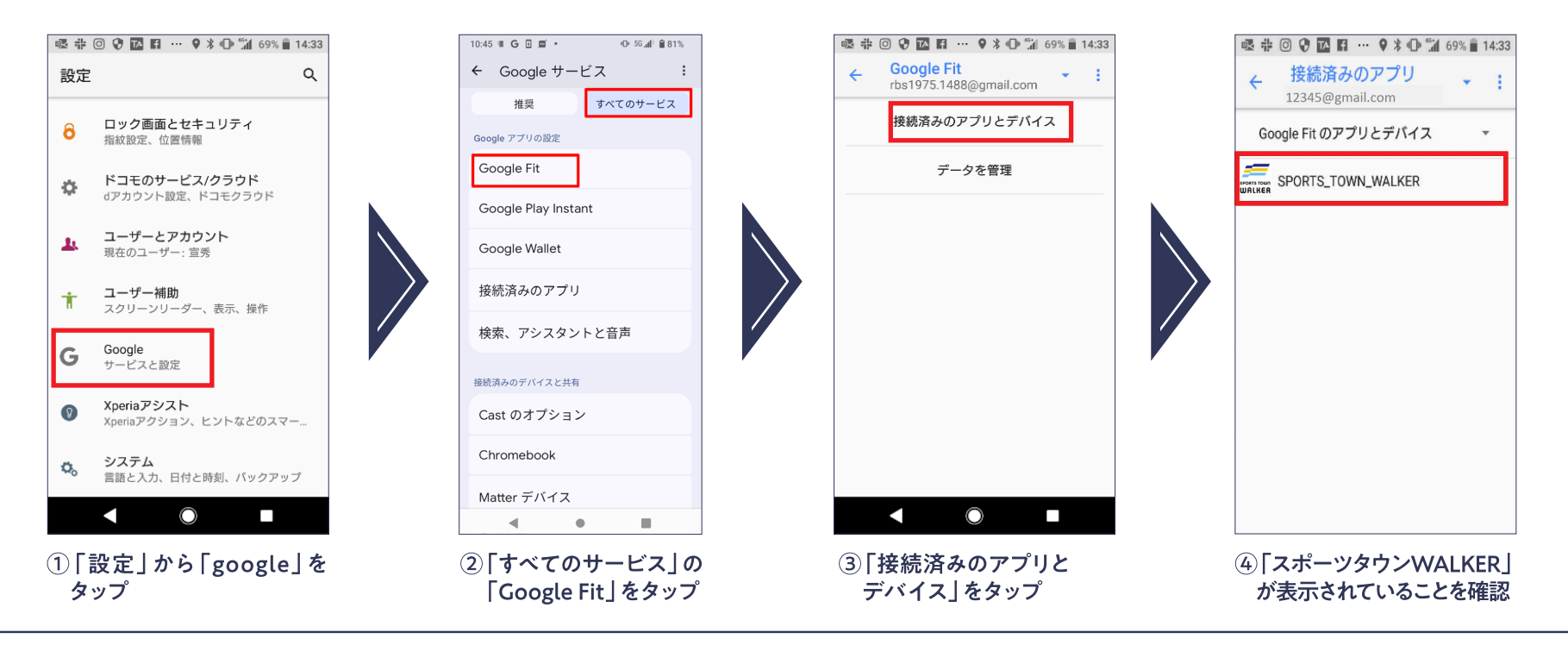

## 上記の⑤で「スポーツタウンWALKER」が表示されない場合

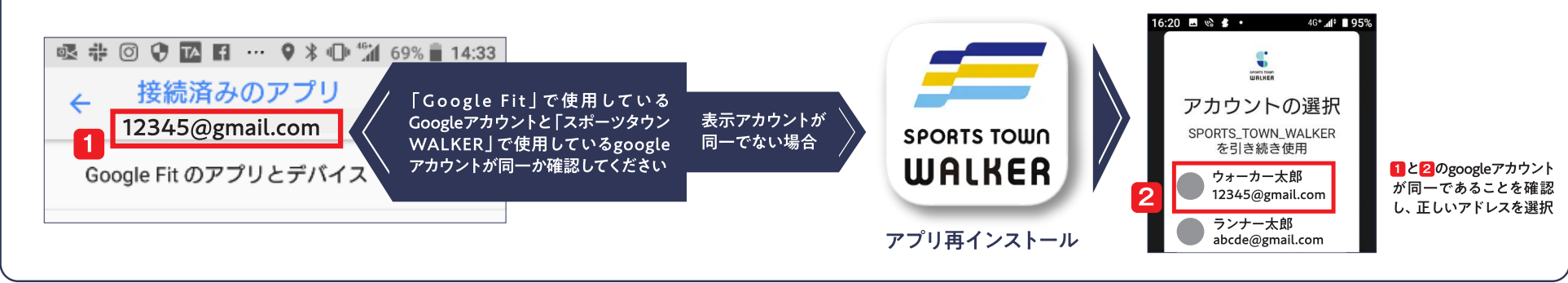

イベント内容に関するお問い合わせ
さつきラン&ウォーク大会事務局
〒150-0001
東京都渋谷区神宮前 2-4-12 DT 外苑株式会社アールビーズ内
☆ メールアドレス: satsuki\_runwalk@runners.co.jp
◆ 大会ホームページ https://www.satsuki-rw.com/